## LivingSilentHunter3 (LSH3) Version 4.0

# - Jäger und Gejagte -

#### Download- und Installationsanleitung

(1)

Bevor Du mit dem Download startest, musst Du auf Deinem Computer eine neue, nicht-modifizierte Version von "Silent Hunter III" installieren. Sie muss sich im Pfad **"...Ubisoft/SilentHunterIII**" befinden! Unbedingt die Schreibweise beachten! Die Partition ist dabei unerheblich. Wenn Du mehrere Installationen von "Silent Hunter III" hast, z.B. mit anderen Groß-MODs wie "GWX", müssen diese ggf. umbenannt werden, damit der obige Pfad **"...Ubisoft/SilentHunterIII"** für die neue Installation von LSH3 zur Verfügung steht (kann später nach der Installation von LSH3 beliebig umbenannt werden).

|                                       | Name A               | - Anderungsdatum - | Tvp +              | Größe + Markier + |  |
|---------------------------------------|----------------------|--------------------|--------------------|-------------------|--|
| Linkfavoriten                         | data                 | 07.03.2009 08:32   | Dateiordner        |                   |  |
| Dokumente                             | documentation        | 07.11.2008 05:13   | Dateiordner        |                   |  |
| Weitere »                             | Support              | 07.03.2009 09:00   | Dateiordner        |                   |  |
|                                       | anim.act             | 14.06.2005 09:49   | ACT-Datei          | 17 KB             |  |
| Drdner                                | BezierWaypoint.act   | 14.06.2005 09:48   | ACT-Datei          | 13 KB             |  |
| 🕞 🎴 Offentlich                        | binkw32.dll          | 13.02.2003 20:47   | Programmbibliothek | 369 KB            |  |
| Computer                              | Camera Behavior.act  | 14.06.2005 09:47   | ACT-Datei          | 84 KB             |  |
| T A. Vista (C:)                       | Camera Manager.act   | 14.06.2005 09:46   | ACT-Datei          | 19 KB             |  |
| E Data (E)                            | 🚳 dbghelp.dl         | 29.08.2002 05:40   | Programmbibliothek | 479 KB            |  |
|                                       | S DrawLib.dll        | 14.06.2005 09:49   | Programmbibliothek | 17 KB             |  |
|                                       | S EaxMan.dll         | 01.03.2000 02:03   | Programmbibliothek | 80 KB             |  |
|                                       | Effect Managers.act  | 14.06.2005 09:49   | ACT-Datei          | 44 KB             |  |
| E Safa Detable                        | Env Sim.act          | 14.06.2005 09:50   | ACT-Datei          | 144 KB            |  |
|                                       | EventCamera.act      | 14.06.2005 09:52   | ACT-Datei          | 24 KB             |  |
| E Doxt Software                       | SileManager.dll      | 14.06.2005 09:45   | Programmbibliothek | 60 KB             |  |
| Howies Quick Screen Capture           | 🚳 Intro.dli          | 27.01.2005 16:05   | Programmbibliothek | 72 KB             |  |
| 🕀 🔐 MS-Works                          | Kernel.dll           | 10.02.2005 20:40   | Programmbibliothek | 448 KB            |  |
| 🕀 🍌 Photo Filtre                      | license EMEA DE.txt  | 19.02.2005 17:18   | Textdokument       | 8 KB              |  |
| 🕀 🍌 SH3 Commander                     | license EMEA EN.txt  | 09.02.2005 11:36   | Textdokument       | 7 KB              |  |
| SICO-SH3-Vers_1-5_Pack3D              | LipsSync.act         | 14.06.2005 09:53   | ACT-Datei          | 36 KB             |  |
| 🕌 Snap                                | MessageNet.dll       | 14.06.2005 09:45   | Programmbibliothek | 48 KB             |  |
| I I I I I I I I I I I I I I I I I I I | MissionEngine.dll    | 14.06.2005 11:49   | Programmbibliothek | 11 KB             |  |
| 🖃 🕌 Ubisoft                           | movietex.act         | 14.06.2005 09:47   | ACT-Datei          | 16 KB             |  |
| FT L CCoM                             | S msvcp 71.dll       | 19.03.2003 06:14   | Programmbibliothek | 488 KB            |  |
| H GWX 3.0                             | S msvcr71.dll        | 21.02.2003 14:42   | Programmbibliothek | 340 KB            |  |
| I liv                                 | Multiplayer.act      | 14.06.2005 09:49   | ACT-Datei          | 384 KB            |  |
| SlentHunterII                         | Particles.act        | 14.06.2005 09:49   | ACT-Datei          | 64 KB             |  |
| m data                                | S property.dll       | 16.08.2004 15:25   | Programmbibliothek | 22 KB             |  |
|                                       | readme EMEA DE.txt   | 02.06.2005 08:43   | Textdokument       | 35 KB             |  |
| Const                                 | readme EMEA EN.txt   | 02.06.2005 08:41   | Textdokument       | 31 KB             |  |
| E Support                             | sh3.dl               | 14.06.2005 14:52   | Programmbibliothek | 11.476 KB         |  |
| 🗉 🍶 wings3d_0.98.36                   | sh3.exe              | 14.06.2005 11:54   | Anwendung          | 1,300 KB          |  |
| 🗉 🎒 WinMerge                          | sh3.msg              | 14.06.2005 14:59   | MSG-Datei          | 212 KB            |  |
| US System Volume Information          | SH3Collisions.act    | 14.06.2005 09:49   | ACT-Datei          | 144 KB            |  |
| DVD-RW-Laufwerk (F:)                  | SH3Controllers.act   | 14.06.2005 09:53   | ACT-Datei          | 144 KB            |  |
| 🗄 👻 Netzwerk                          | Sh3MissionEditor.exe | 14.06.2005 09:54   | Anwendung          | 440 KB            |  |
| 🖭 🧱 Systemsteuerung                   | SH3Sim.act           | 14.06.2005 09:47   | ACT-Datei          | 272 KB            |  |
| Papierkorb                            | SH3Sound.act         | 14.06.2005 09:49   | ACT-Datei          | 72 KB             |  |

Diese neue Installation von "Silent Hunter III" muss auf Version 1.4b gepatcht sein. Wenn Deine Installations-DVD den Patch 1.4b nicht beinhaltet, kannst Du ihn hier downloaden:

http://www.ubi.com/DE/Games/Info.aspx?pld=1043&tab=download&dcld=3

Dieser Patch muss unbedingt installiert/enthalten sein, sonst startet später LSH3 nicht!

## (2)

Als nächstes musst Du dir das Packprogramm **"7z"** downloade und auf Deinem Computer und installieren (falls Du es noch nicht haben solltest). Das Programm ist kostenlos (OpenSource) und kann hier in der neuesten Version heruntergeladen werden:

#### http://7-zip.org/download.html

Unbedingt beachten: es **MUSS** mit dem Programm "7z" gearbeitet werden, andere Packprogramme wie "WINRAR" oder "WINZIP" können die gesplitteten Dateien nicht verarbeiten!

## (3)

Richte Dir auf Deinem Computer ein Verzeichnis ein, in das Du die LSH3-Installations-Dateien herunterlädst. Name und Ort dieses Verzeichnis ist unerheblich, Vista-User haben standardmäßig das Verzeichnis "Downloads" unter ihrem User-Pfad.

|                      | News a             | التعامين والمستعد المستعد المست |            |  |
|----------------------|--------------------|----------------------------------------------------------------------------------------------------|------------|--|
| Linkfavoriten        | Name A             | Anderungsdatum   ▼   Typ                                                                                                    |            |  |
| Dokumente            | ISH3_Version4./z.0 | 01 07.03.2009 09:29 001-Date                                                                                                    | 148.480 KB |  |
| Walters              | LSH3_Version4.72.0 | 02 07.03.2009 09:13 002-Date                                                                                                    | 148.480 KB |  |
| weitere »            | LSH3_Version4.72.0 | 03 07.03.2009.09:16 003-Date                                                                                                    | 148.480 KB |  |
| Ordner               | LSH3_Version4.72.0 | 04 07.03.2009 03.22 004-Datel                                                                                                    | 140.400 KB |  |
| Tamparite            | LSH3_Version4.72.0 | 05 07.03.2009 05.26 005-Datei                                                                                                    | 119.106 KB |  |
| Test                 |                    | 07.03.2003 03.23 000-04161                                                                                                    | 110.100 KB |  |
| Test Ordner          |                    |                                                                                                    |            |  |
| Test-brance          |                    |                                                                                                    |            |  |
| Ta Da Dataian        |                    |                                                                                                    |            |  |
| INAC                 |                    |                                                                                                    |            |  |
| 77 TEST Orters       |                    |                                                                                                    |            |  |
| Developed            |                    |                                                                                                    |            |  |
| Downloads            |                    |                                                                                                    |            |  |
|                      |                    |                                                                                                    |            |  |
| Eigene Dateien       |                    |                                                                                                    |            |  |
| Favorten             |                    |                                                                                                    |            |  |
| Gespeicherte Spiele  |                    |                                                                                                    |            |  |
| Rontakte             |                    |                                                                                                    |            |  |
|                      |                    |                                                                                                    |            |  |
| Lokale Einstellungen |                    |                                                                                                    |            |  |
| Wusik                |                    |                                                                                                    |            |  |
| Netzwerkumgebung     |                    |                                                                                                    |            |  |
| Recent               |                    |                                                                                                    |            |  |
| Send to              |                    |                                                                                                    |            |  |
| Startmenu            |                    |                                                                                                    |            |  |
| Suchvorgange         |                    |                                                                                                    |            |  |
| Videos               |                    |                                                                                                    |            |  |
| Norlagen             |                    |                                                                                                    |            |  |
| Offentlich           |                    |                                                                                                    |            |  |
| I Computer           |                    |                                                                                                    |            |  |
| Vista (C:)           |                    |                                                                                                    |            |  |
| Data (E:)            |                    |                                                                                                    |            |  |
| BVD-RW-Laufwerk (F:) |                    |                                                                                                    |            |  |
| Netzwerk Netzwerk    |                    |                                                                                                    |            |  |
| Systemsteuerung      |                    |                                                                                                    |            |  |
| Papierkorb           | -                  |                                                                                                    |            |  |

In dieses Verzeichnis werden nun die folgenden 6 Dateien für die Installation heruntergeladen:

LSH3\_Version4.7z.001 LSH3\_Version4.7z.002 LSH3\_Version4.7z.003 LSH3\_Version4.7z.004 LSH3\_Version4.7z.005 LSH3\_Version4.7z.006

Diese 6 Dateien MÜSSEN sich alle ein einem Verzeichnis befinden, sonst funktioniert die Installation nicht!

## (4)

## Installation von LivingSilentHunter3 Version 4.0

Die Installation startest Du durch "Doppelklick" auf die erste der sechs Dateien: LSH3\_Version4.7z.001

| 🕘 Organisieren 👻 🏢 Ansichten 💌 🔯 Offnen 👻 🖃 E-Mail 👔 | Freigeben   🕙 Brennen                                                  |                            |            | 0 |
|------------------------------------------------------|------------------------------------------------------------------------|----------------------------|------------|---|
| Linkfavorteo                                         | Name A                                                                 | ✓ Anderungsdatum ✓ Typ     |            |   |
|                                                      | LSH3_Version4.7z.001                                                   | 07.03.2009 09:29 001-Datei | 148.480 KB |   |
| Jokumente                                            | LSH3_Version4.7z.002                                                   | 07.03.2009 09:13 002-Datei | 148.480 KB |   |
| wettere »                                            | LSH3_Version4.7z.003                                                   | 07.03.2009 09:16 003-Date  | 148.480 KB |   |
| Ordner                                               | <ul> <li>LSH3_Version4.72.004</li> <li>USH3_Version4.72.005</li> </ul> | 07.03.2009.09.22 004-Datei | 148.480 KB |   |
| Temporar                                             | LSH3_Version4_72_006                                                   | 07.03.2009.09:29 006-Datei | 118 106 KB |   |
| Test                                                 |                                                                        |                            |            |   |
| Test-Ordner                                          |                                                                        |                            |            |   |
|                                                      |                                                                        |                            |            |   |
| To Do Dateien                                        |                                                                        |                            |            |   |
| WAC                                                  |                                                                        |                            |            |   |
| 77-TEST-Ordner                                       |                                                                        |                            |            |   |
| Downloads                                            |                                                                        |                            |            |   |
| Druckumgebung                                        |                                                                        |                            |            |   |
| Eigene Dateien                                       |                                                                        |                            |            |   |
| Favorten                                             |                                                                        |                            |            |   |
| Gespeicherte Spiele                                  |                                                                        |                            |            |   |
| Kontakte                                             |                                                                        |                            |            |   |
| Links                                                |                                                                        |                            |            |   |
| Lokale Einstellungen                                 |                                                                        |                            |            |   |
| Musik                                                |                                                                        |                            |            |   |
| Netzwerkumgebung                                     |                                                                        |                            |            |   |
| Recent                                               |                                                                        |                            |            |   |
| SendTo                                               |                                                                        |                            |            |   |
| Startmenü                                            |                                                                        |                            |            |   |
| Suchvorgänge                                         |                                                                        |                            |            |   |
| Videos                                               |                                                                        |                            |            |   |
| Vorlagen                                             |                                                                        |                            |            |   |
| )) Öffentlich                                        |                                                                        |                            |            |   |
| 1 Computer                                           |                                                                        |                            |            |   |
| 🟭 Vista (C:)                                         |                                                                        |                            |            |   |
| 👝 Data (E:)                                          |                                                                        |                            |            |   |
| SRECYCLE.BIN                                         |                                                                        |                            |            |   |
| J HDDRecovery                                        |                                                                        |                            |            |   |
| 🎍 Programme                                          |                                                                        |                            |            |   |
| FirefoxPortable                                      | -                                                                      |                            |            |   |
| 10 c - o o                                           |                                                                        |                            |            |   |

Es startet automatisch das Programm "7z" und zeigt das folgende Fenster (Browser):

| Datei Bearbeiten Ansicht Favor | iten Extras | ?                |        |                |                  |           |             |              |                                 |
|--------------------------------|-------------|------------------|--------|----------------|------------------|-----------|-------------|--------------|---------------------------------|
| Hinzufügen Entpacken Überprüfe | 'n          |                  |        |                |                  | Ropieren  | Verschieben | X<br>Löschen | <mark>፲</mark><br>Eigenschaften |
| C:\Users\Robert Wick\Downlo    | ads\LSH3_V  | /ersion4.7z.001\ |        |                |                  | y .       |             |              | -                               |
| Name                           |             |                  | Größe  | Gepackte Größe | Geändert am      | Attribute | (           | CRC Verfahre | en                              |
| SilentHunterIII                |             |                  | 2997 M | 840 M          | 2009-03-07 08:28 | D         |             |              |                                 |
|                                |             |                  |        |                |                  |           |             |              |                                 |
| <                              |             |                  |        |                |                  |           | 1           |              | Ŀ                               |
| 1 Objekt(e) markiert 2997      | M 2997 M    | 2009-03-07 08:28 |        |                |                  |           | _           |              |                                 |

In diesem Fenster auf "Entpacken" (blaues "Minus"-Zeichen) klicken. Das Programm "7z" fragt Dich nun, in welches Verzeichnis es die Dateien "entpacken soll:

| C:\Users\Robert Wick<br>Datei Bearbeiten Ansicht | CONTRACTOR CONTRACTOR CONTRACT | H3_Version4.7z.001\<br>?   |       |                              |           |                  |               | <u>-0×</u>                       |
|--------------------------------------------------|----------------------------------------------------------------------------------------------------|----------------------------|-------|------------------------------|-----------|------------------|---------------|----------------------------------|
| Hinzufügen Entpacken 0                           | V<br>berprüfen                                                                                                    |                            |       |                              | Kopieren  | ➡<br>Verschieben | X<br>Löschen  | <mark>ปี</mark><br>Eigenschaften |
| C:\Users\Robert Wick                             | \Downloads\LSH3                                                                                                    | Version4.7z.001\           | I     |                              | 1         |                  |               | •                                |
| I Name<br>↓ SilentHunterIII                      | Kopieren nac                                                                                                    | h:<br>bert Wick\Downloads\ | Größe | Gepackte Große   Geändert am | Abbrechen | K                | .RC   Verfahr | en                               |
| 1 Objekt(e) markiert                             | 2997 M 2997 M                                                                                                    | 1 2009-03-07 08:28         |       |                              |           |                  |               |                                  |

Auf die rot eingekreiste Schaltfläche klicken – es öffnet sich ein "Mini-Explorer". Mit diesem zum Verzeichnis "**Ubisoft**" navigieren und markieren.

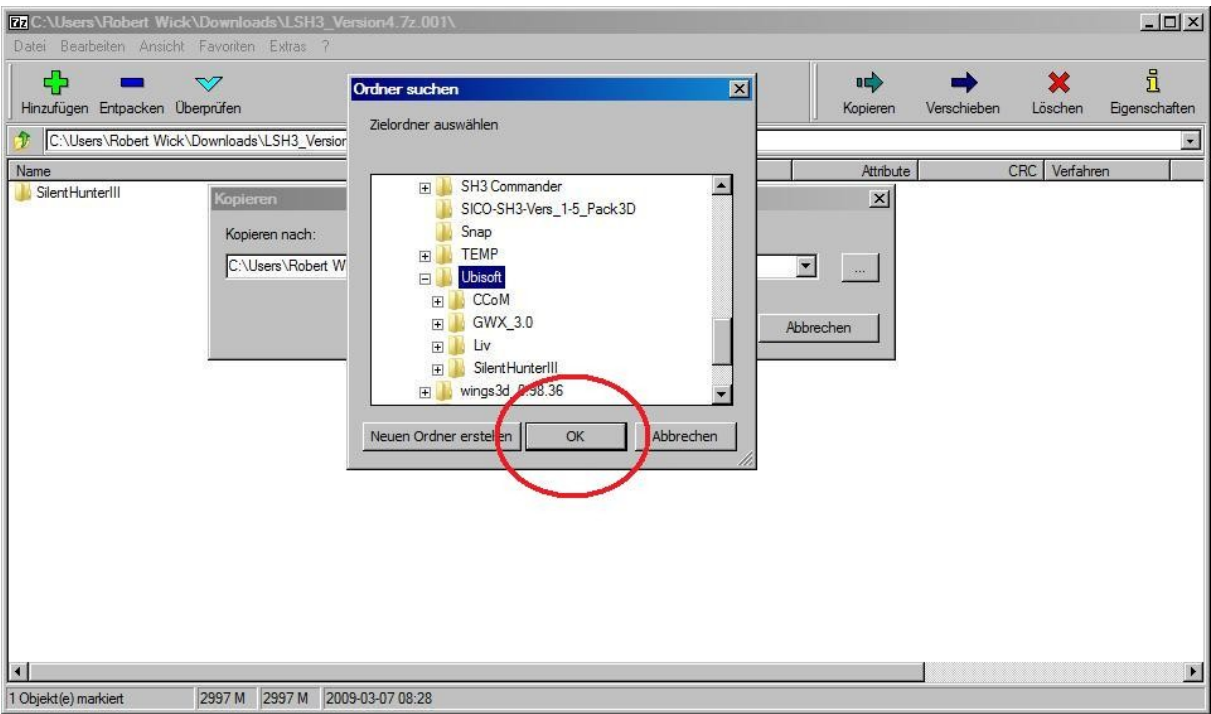

Das Zielverzeichnis - "Ubisoft" - durch klicken auf "OK" bestätigen!

| Datei Bearbeiten Ansich | ck\Downloads\LSH<br>nt Favoriten Extras                                                                                                    | 3_Version4.7z.001\<br>? |       |                                                                                                    |       |           |                  |              |                    |
|-------------------------|----------------------------------------------------------------------------------------------------|-------------------------|-------|----------------------------------------------------------------------------------------------------|-------|-----------|------------------|--------------|--------------------|
| Hinzufügen Entpacken    | V<br>Überprüfen                                                                                                    |                         |       |                                                                                                    |       | Ropieren  | ➡<br>Verschieben | X<br>Löschen | រ<br>Eigenschaften |
| C:\Users\Robert Wic     | k\Downloads\LSH3_V                                                                                                    | ersion4.7z.001\         |       | and a second second second second second second second second second second second second second second second |       |           |                  |              |                    |
| Name                    | F- Contraction of the Contraction of the Contractio | 1                       | Größe | Gepackte Größe Geändert am                                                                                     |       | Attribute |                  | CRC Verfahre | en 📃               |
| Jientrichtern           | Kopieren                                                                                                    |                         |       |                                                                                                    |       | ×         |                  |              |                    |
|                         | Kopieren nach                                                                                                    |                         |       |                                                                                                    |       | <u></u>   |                  |              |                    |
|                         | E:\Programme                                                                                                    | \Ubisoft\               |       |                                                                                                    | •     |           |                  |              |                    |
|                         |                                                                                                    |                         |       |                                                                                                    |       |           |                  |              |                    |
|                         |                                                                                                    |                         |       | ОК                                                                                                    | Abbre | chen      |                  |              |                    |
|                         | -                                                                                                    |                         |       | <u> </u>                                                                                                    |       |           |                  |              |                    |
|                         |                                                                                                    |                         |       |                                                                                                    |       |           |                  |              |                    |
|                         |                                                                                                    |                         |       |                                                                                                    |       |           |                  |              |                    |
|                         |                                                                                                    |                         |       |                                                                                                    |       |           |                  |              |                    |
|                         |                                                                                                    |                         |       |                                                                                                    |       |           |                  |              |                    |
|                         |                                                                                                    |                         |       |                                                                                                    |       |           |                  |              |                    |
|                         |                                                                                                    |                         |       |                                                                                                    |       |           |                  |              |                    |
|                         |                                                                                                    |                         |       |                                                                                                    |       |           |                  |              |                    |
|                         |                                                                                                    |                         |       |                                                                                                    |       |           |                  |              |                    |
|                         |                                                                                                    |                         |       |                                                                                                    |       |           |                  |              |                    |
| •                       |                                                                                                    | 1                       |       |                                                                                                    |       |           |                  |              | F                  |
| 1 Objekt(e) markiert    | 2997 M 2997 M                                                                                                    | 2009-03-07 08:28        |       |                                                                                                    |       |           |                  |              |                    |

Es folgt der obige Bildschirm, in dem die Bestätigung, dass in das Verzeichnis "...Ubisoft/SilentHunterIII" entpackt werden soll, abgefragt wird. Mit klicken auf "OK" bestätigen.

| nkfavoriten                | Name A            | ✓ Ånderungsdatum       | • Тур •            | Größe 🔻 Markier 🕶 |  |
|----------------------------|-------------------|------------------------|--------------------|-------------------|--|
| Delemente                  | data              | 07.03.2009 08:32       | Dateiordner        |                   |  |
| Dokumente                  | documentation     | 07.11.2008 05:13       | Dateiordner        |                   |  |
| Weitere »                  | LSH3_Documenta    | ation 07.03.2009 08:29 | Dateiordner        |                   |  |
|                            | MODS              | 07.03.2009 08:28       | Dateiordner        |                   |  |
| Irdner                     | Support           | 07.03.2009 09:00       | Dateiordner        |                   |  |
| P Suchvorgänge             | anim.act          | 14.06.2005 09:49       | ACT-Datei          | 17 KB             |  |
| J Videos                   | BezierWaypoint.a  | ct 14.06.2005 09:48    | ACT-Datei          | 13 KB             |  |
| Vorlagen                   | Sinkw32.dll       | 13.02.2003 20:47       | Programmbibliothek | 369 KB            |  |
| J Offentlich               | Camera Behavior.a | act 14.06.2005 09:47   | ACT-Datei          | 84 KB             |  |
| 1 Computer                 | Camera Manager.a  | act 14.06.2005 09:46   | ACT-Datei          | 19 KB             |  |
| A Vista (C:)               | 🚳 dbghelp.dll     | 29.08.2002 05:40       | Programmbibliothek | 479 KB            |  |
| Data (E:)                  | S DrawLib.dll     | 14.06.2005 09:49       | Programmbibliothek | 17 KB             |  |
| SBECYCLE BIN               | S EaxMan.dll      | 01.03.2000 02:03       | Programmbibliothek | 80 KB             |  |
| HDDBecovery                | EffectManagers.a  | ct 14.06.2005 09:49    | ACT-Datei          | 44 KB             |  |
| B Programma                | Env Sim.act       | 14.06.2005 09:50       | ACT-Datei          | 144 KB            |  |
| B Conferible               | EventCamera.act   | 14.06.2005 09:52       | ACT-Datei          | 24 KB             |  |
| FileIOXFOILable            | File Manager.dll  | 14.06.2005 09:45       | Programmbibliothek | 60 KB             |  |
| Poxit Software             | o intro.dl        | 27.01.2005 16:05       | Programmbibliothek | 72 KB             |  |
| Howes Quick Screen Capture | JSGME.exe         | 06.09.2008 18:45       | Anwendung          | 561 KB            |  |
| MS-Works                   | JSGME.ini         | 07.03.2009 08:28       | Konfigurationsein  | 1 KB              |  |
| Photo Filtre               | Kemel.dl          | 10.02.2005 20:40       | Programmbibliothek | 448 KB            |  |
| SH3 Commander              | license EMEA DE   | txt 19.02.2005 17:18   | Textdokument       | 8 KB              |  |
| SICO-SH3-Vers_1-5_Pack3D   | license EMEA EN   | txt 09.02.2005 11:36   | Textdokument       | 7 KB              |  |
| 3 Snap                     | LipsSync.act      | 14.06.2005 09:53       | ACT-Datei          | 36 KB             |  |
| I TEMP                     | MessageNet.dll    | 14.06.2005 09:45       | Programmbibliothek | 48 KB             |  |
| Ubisoft                    | MissionEngine.dl  | 14.06.2005 11:49       | Programmbibliothek | 11 KB             |  |
| CCoM                       | movietex.act      | 14.06.2005 09:47       | ACT-Datei          | 16 KB             |  |
| GWX 3.0                    | S msvcp 71.dll    | 19.03.2003 06:14       | Programmbibliothek | 488 KB            |  |
| liv                        | 🚳 msvcr71.dll     | 21.02.2003 14:42       | Programmbibliothek | 340 KB            |  |
| SientHunterIII             | Multiplayer.act   | 14.06.2005 09:49       | ACT-Datei          | 384 KB            |  |
| data                       | Particles.act     | 14.06.2005 09:49       | ACT-Datei          | 64 KB             |  |
|                            | S property.dll    | 16.08.2004 15:25       | Programmbibliothek | 22 KB             |  |
| L CUD Descentation         | readme EMEA DE    | Etxt 02.06.2005 08:43  | Textdokument       | 35 KB             |  |
| LISH3 Documentation        | readme EMEA EN    | l.txt 02.06.2005 08:41 | Textdokument       | 31 KB             |  |
| MODS                       | sh3.dll           | 14.06.2005 14:52       | Programmbibliothek | 11.476 KB         |  |
| Ju Support                 | sh3.exe           | 14.06.2005 11:54       | Anwendung          | 1.300 KB          |  |
| 🍌 wings3d_0.98.36          | sh3.msg           | 14.06.2005 14:59       | MSG-Datei          | 212 KB            |  |
| 🔰 WinMerge                 | SH3Collisions.act | 14.06.2005 09:49       | ACT-Datei          | 144 KB            |  |

Wenn das Programm "7z" alle Dateien entpackt hat, sind im Unterverzeichnis "...Ubisoft/SilentHunterIII" zwei neue Unterverzeichnisse eingerichtet:

LSH3 Documentation

mit dem Handbuch LSH3 u,a, Infos

MODS mit dem MOD LSH3 Version 4.0 und den Add-Ons

Zusätzlich ist das Programm **"JSGME"** im Unterverzeichnis "SilentHunterIII" eingerichtet worden. Mit diesem Programm kannst Du jeder Zeit den MOD LSH3, die Add-Ons und alle anderen Zusatz-MODs für LSH3 aktivieren und auch wieder deaktivieren.

Nun muss LSH3 aktiviert werden. Dazu startest Du durch Doppelklick auf JSGME.exe das Programm:

| 100 F 010 W125                                                                                                    | Name A v Anderungsdatum v Typ v Größe v Markier v      |  |
|----------------------------------------------------------------------------------------------------|--------------------------------------------------------|--|
| Linktavoriten                                                                                                    |                                                        |  |
| Dokumente                                                                                                    | Generic Mod Enabler                                    |  |
| Weitere »                                                                                                    | Generic Mod Enabler - v2.2.0.120                       |  |
| Orderez                                                                                                    | [E: Programme Ubisoft [Silenthunter/III](MODS]         |  |
|                                                                                                    |                                                        |  |
| Suchvorgange                                                                                                    | Available moas: Activated Mods:                        |  |
| Videos (                                                                                                    | BAS40_LivingSilentHunter3_MOD                          |  |
| official and a second second s | Z_BS40_Lsns_parkerstart                                |  |
| Comentalion                                                                                                    | Z_EC40_LSH3_ExtendedChallenge                          |  |
| A lister (C)                                                                                                    | Z_OE40_LSH3_OhneErmüdung                               |  |
| Visia (C.)                                                                                                    |                                                        |  |
|                                                                                                    |                                                        |  |
| HDDBecovery                                                                                                    | Tasks                                                  |  |
| Brogramme                                                                                                    |                                                        |  |
| FirefoxPortable                                                                                                    | Help                                                   |  |
| Fort Software                                                                                                    | About                                                  |  |
| Howies Quick Screen Canture                                                                                                    | Updates                                                |  |
| MS-Works                                                                                                    |                                                        |  |
| PhotoFiltre                                                                                                    |                                                        |  |
| SH3 Commander                                                                                                    |                                                        |  |
| SICO-SH3-Vers 1-5 Pack3D                                                                                                    |                                                        |  |
| Snap                                                                                                    |                                                        |  |
| TEMP                                                                                                    |                                                        |  |
| Ubisoft                                                                                                    |                                                        |  |
| CCoM                                                                                                    |                                                        |  |
| GWX_3.0                                                                                                    |                                                        |  |
| Liv Liv                                                                                                    | Change 1                                               |  |
| 3 SilentHunterIII                                                                                                    | L                                                      |  |
| 🍌 data                                                                                                    | 4 mods found (0 activated)                             |  |
| documentation                                                                                                    | reading EMEA DE by 02.06.2005.09:43 Testdokument 35 KB |  |
| LSH3_Documentation                                                                                                    | readme EME VELAS 02.06.2005 08.41 Textdokument 31 KB   |  |
| MODS                                                                                                    | sh3.dl 14.06.2005 14.52 Programmbibilithek 11.476 KB   |  |
| J Support                                                                                                    | + 14.06.2005 11:54 Anwendung 1.300 KB                  |  |
| 🍌 wings3d_0.98.36                                                                                                    | sh3.msg 14.06.2005 14:59 MSG-Datei 212 KB              |  |
| WinMerge                                                                                                    | SH3Collicions act 14.06.2005.09:49 ACT_Date: 144.KB    |  |

Markiere "**BAS40\_LivingSilentHunter3\_MOD**" und klicke dann auf die rot eingekreiste Schaltfläche ">". Je nach Leistungsfähigkeit Deines Rechners kann die Aktivierung bis zu 10 Minuten dauern.

| inkfavoriten                | Name 🔺                                          | → Änderungsdatum → T      | Γγp → Größe                | ✓ Markier ✓ |  |
|-----------------------------|-------------------------------------------------|---------------------------|----------------------------|-------------|--|
| Dokumente                   | C Generic Mod Enabler                           | 07.00.000.00.00           |                            |             |  |
| Weitere »                   | Generic Mod Enabler - v2.2.0.120                |                           |                            |             |  |
| Ordner                      | [E: \Programme \Ubisoft \SilentHunterIII \MODS] |                           |                            |             |  |
| R Suchvorgänge              |                                                 |                           |                            |             |  |
| Videos                      | Available Mods:                                 |                           | ited Mods:                 |             |  |
| Vorlagen                    | Z_BS40_LSH3_Bunkerstart                         | BAS                       | 40_LivingSilentHunter3_MOD |             |  |
| Offentlich                  | Z_EC40_LSH3_ExtendedChallenge                   |                           |                            |             |  |
| s Computer                  | Z_OE40_LSH3_OhneErmüdung                        | <                         |                            |             |  |
| A Vista (C:)                |                                                 | ~~                        |                            |             |  |
| Data (E)                    |                                                 |                           |                            |             |  |
| SRECYCLE BIN                |                                                 |                           |                            |             |  |
| HDDBecovery                 |                                                 | Tasks                     |                            |             |  |
| Programme                   |                                                 |                           |                            |             |  |
| Erefox Portable             |                                                 | Help                      |                            |             |  |
| Eoxit Software              |                                                 | About                     |                            |             |  |
| Howies Quick Screen Canture |                                                 | Updates                   |                            |             |  |
| MS-Works                    |                                                 |                           |                            |             |  |
| Photo Filtre                |                                                 |                           |                            |             |  |
| SH3 Commander               |                                                 |                           |                            |             |  |
| SICO-SH3-Vers 1-5 Pack 3D   |                                                 |                           |                            |             |  |
| Span                        |                                                 |                           |                            |             |  |
| TEMP                        |                                                 |                           |                            |             |  |
| Libieoft                    |                                                 |                           |                            |             |  |
| CoM                         |                                                 |                           |                            |             |  |
| GWX 3.0                     |                                                 |                           |                            |             |  |
| Live City                   |                                                 |                           |                            |             |  |
| Start in starll             |                                                 | Close                     |                            |             |  |
| data                        | 4 mode found (1 activated)                      |                           |                            |             |  |
| documentation               |                                                 |                           |                            | al Musicu   |  |
| ISH2 Documentation          | readme EMEA                                     | DE.txt 02.06.2005 08:43 T | Textdokument 35            | KB          |  |
| MODS                        | readme EMEA                                     | EN.txt 02.06.2005 08:41 T | Fextdokument 31            | KB          |  |
| Support                     | sh3.dll                                         | 14.06.2005 14:52 P        | Programmbibliothek 11.476  | KB          |  |
| Support                     | sh3.exe                                         | 14.06.2005 11:54 A        | Anwendung 1.300            | KB          |  |
| Wingsou_0.36.36             | sh3.msg                                         | 14.06.2005 14:59 N        | ISG-Datei 212              | KB          |  |
| an annaide                  | SH3Collisions.a                                 | act 14.06.2005.09:49 A    | NCI-Datei 144              | KB          |  |

Wenn die Aktivierung des Basis-Mods abgeschlossen ist, erscheint "BAS40\_LivingSilentHunter3\_MOD" im rechten Fenster. Verfahre ebenso mit den weiteren – gewünschten – Add-Ons und ZusatzMODs.

## (5) Zum Schluss kopierst Du noch die Datei "Main.cfg" aus dem Verzeichnis "Cfg":

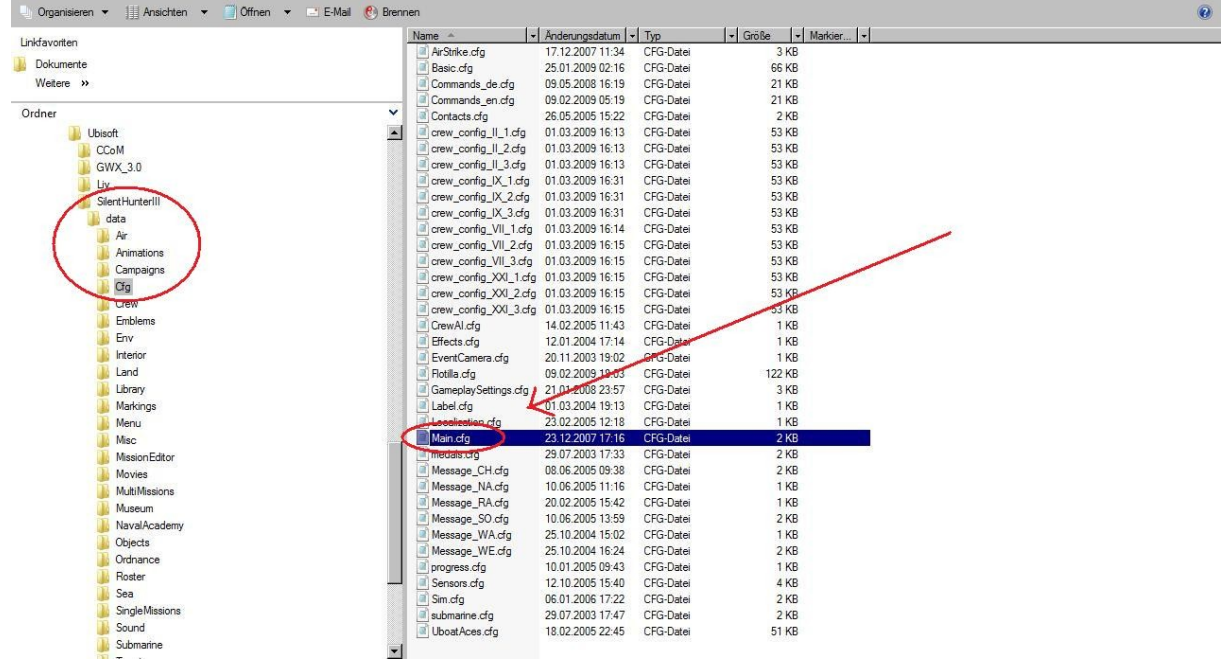

#### und fügst sie in Deinem User-Ordner unter "...SH3/data/cfg" ein.

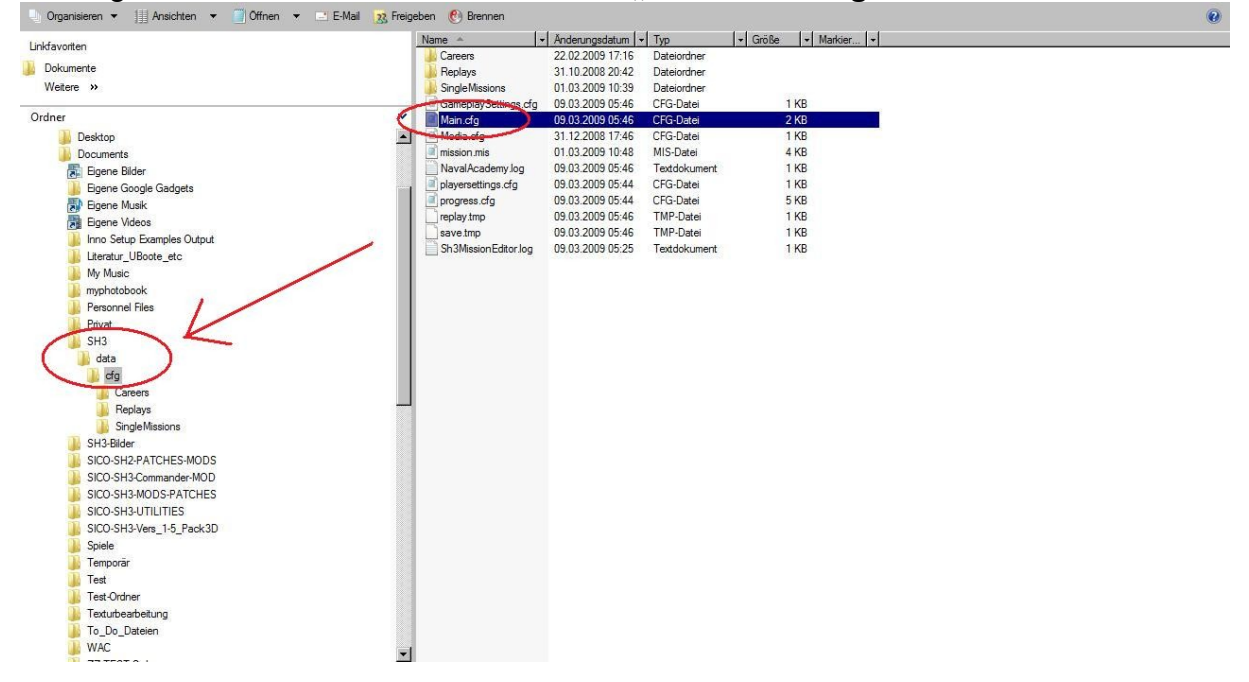

Damit ist die Installation abgeschlossen. Und nun viel Spaß mit LivingSilentHunter3.

Gruß rowi58 Karlsruhe, den 07. März 2009